# Integrated VPN (ivpn) Gateway VPN Client Setup Guide

#### Section I: VPN Client Installation

1. Use a web browser to navigate to the SSL VPN server webpage "https://ivpn.cityu.edu.hk". Enter your EID and AD User Account password.

| 🖥 🖅 GlobalProtect Portal X + V                                                                                        | - [ |   | × |
|----------------------------------------------------------------------------------------------------|-----|---|---|
| $\leftrightarrow$ $\rightarrow$ $\circlearrowright$ $\pitchfork$ https://ivpn.cityu.edu.hk/global-protect/login.esp   | □ ☆ | • |   |
| を建築地市大学 Cry browsny of freq Korg                                                                                      |     |   |   |
| <ul> <li>Need help?</li> <li>+852 3442-8340</li> <li>csc.servicedesk@cityu.edu.hk</li> <li>Microsoft Teams</li> </ul> |     |   |   |

2. Select and click on the most appropriate GlobalProtect agent version from the VPN server to download and install on your PC. For example, if you are using 64-bit Microsoft Windows 10, then you should click on "Download Windows 64 bit GlobalProtect agent".

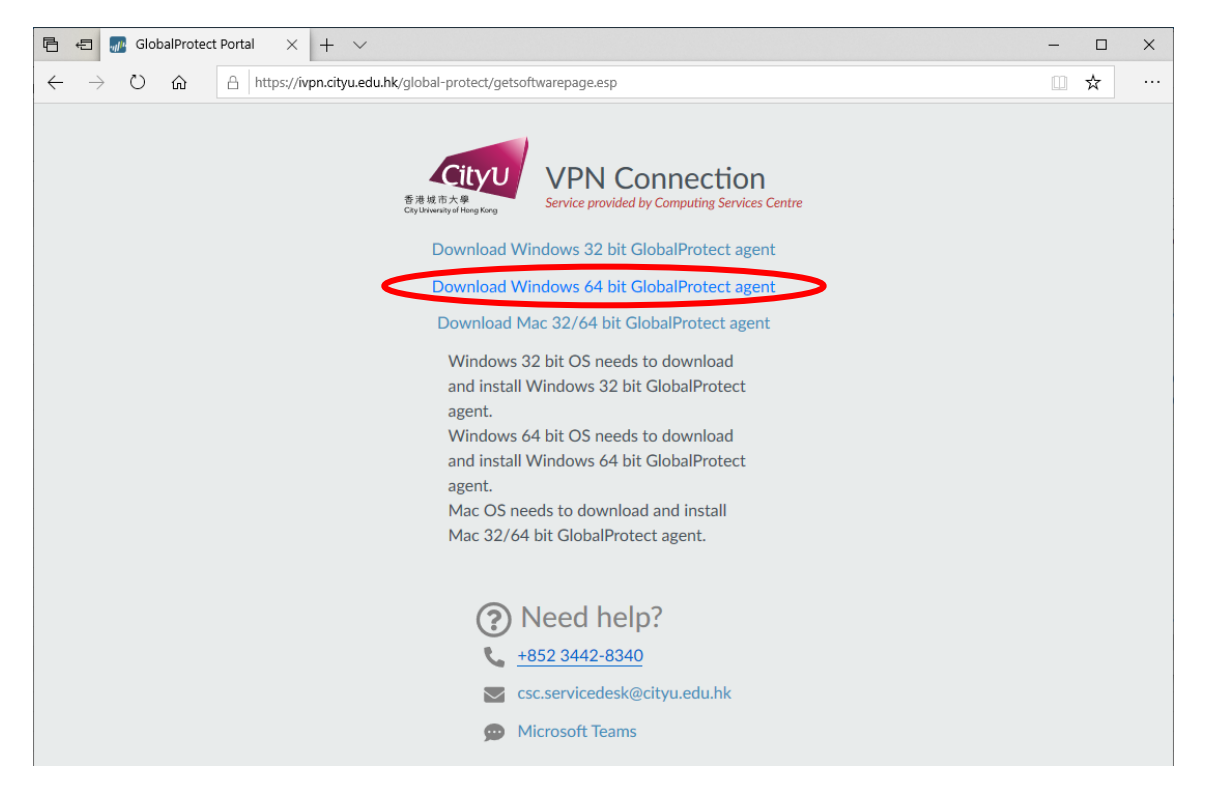

Many modern PCs are pre-installed with 64-bit Windows operating system, to confirm which version of Windows you are using, you may:

- 1. Click the **Start** button, then select **Settings -> System -> About**;
- 2. Locate your System type under "Device Specifications"

| ← Settings                       |                     |                                                        | – 🗆 ×                                                                                                    |
|----------------------------------|---------------------|--------------------------------------------------------|----------------------------------------------------------------------------------------------------|
| 命 Home                           | About               |                                                        |                                                                                                    |
| Find a setting                   | Your PC is mo       | nitored and protected.                                 | This page has a few new settings                                                                               |
| System                           | See details in Wind | dows Security                                          | Some settings from Control Panel<br>have moved here, and you can copy<br>your PC info so it's easier to share. |
| 🖵 Display                        | Device specifi      | cations                                                |                                                                                                    |
|                                  | Device name         |                                                        | Related settings                                                                                               |
| 약까 Sound                         | Full device name    | 10 Mar 10 Mar 10                                       | BitLocker settings                                                                                             |
| Notifications & actions          | Processor           | Intel(R) Core(TM) i5-6600 CPU @ 3.30GHz<br>3.31 GHz    | Device Manager                                                                                                 |
| <ul> <li>Focus assist</li> </ul> | Installed RAM       | 64.0 GB (63.9 GB usable)                               | Remote desktop                                                                                                 |
|                                  | Device ID           |                                                        | System protection                                                                                              |
| O Power & sleep                  | Product ID          |                                                        | System protection                                                                                              |
|                                  | System type         | 64-bit operating system, x64-based processor.          | Advanced system settings                                                                                       |
| Storage                          | Pen and touch       | No pen or touch input is available for this<br>display | Rename this PC (advanced)                                                                                      |
| - Tablet                         |                     |                                                        |                                                                                                    |
|                                  | Сору                |                                                        | Cathola                                                                                                    |
| 曰: Multitasking                  | Designed this DC    |                                                        | Get help                                                                                                    |
| 5] Draigsting to this DC         | Rename this PC      |                                                        | Give feedback                                                                                                  |
| Projecting to this PC            | MC - I              | · C - 1                                                |                                                                                                    |
| X Shared experiences             | windows spec        | CIFICATIONS                                            |                                                                                                    |
|                                  | Edition             | Windows 10 Enterprise                                  |                                                                                                    |
| 🖺 Clipboard                      | Version             | 21H1                                                   |                                                                                                    |
|                                  | Installed on        | 1/10/2021                                              |                                                                                                    |
| >< Remote Desktop                | OS build            | 19043.1237                                             |                                                                                                    |
| (i) About                        | Experience          | Windows Feature Experience Pack<br>120.2212.3530.0     |                                                                                                    |
|                                  | Сору                |                                                        |                                                                                                    |

3. Click "Run" to install the desired GlobalProtect agent after the package is downloaded.

| What do you want to do with GlobalProtect64.msi (28.8 MB)?<br>From: ivpn.cityu.edu.hk | Run | Save | $\sim$ | Cancel | $\times$ |
|---------------------------------------------------------------------------------------|-----|------|--------|--------|----------|
|                                                                                       |     |      |        |        |          |

4. Clicking "Next" to start the installation

| 🖟 GlobalProtect                                                                                                    | _                                     |                                      | ×        |
|----------------------------------------------------------------------------------------------------|---------------------------------------|--------------------------------------|----------|
| Welcome to the GlobalProtect Setup Wizard                                                                                                    | .,, <i>  י</i>                        | palo                                 | etworks. |
| The installer will guide you through the steps required to install GlobalProte<br>computer.                                                                                                    | ect v5.0.5                            | i on your                            |          |
| WARNING: This computer program is protected by copyright law and inte<br>Unauthorized duplication or distribution of this program, or any portion of it,<br>or criminal penalties, and will be prosecuted to the maximum extent possib | rnational<br>, may resi<br>le under t | treaties.<br>ult in sever<br>he law. | e civil  |
| Cancel < Bac                                                                                                    | :k                                    | <u>N</u> ext                         | >        |

5. Accept the default settings for the folder to install. Click "Next" to continue the installation.

| ∰ GlobalProtect                                                                     | _                |                    | ×      |
|-------------------------------------------------------------------------------------|------------------|--------------------|--------|
| Select Installation Folder                                                          | .,, <b> </b>  !. | palo               | alto   |
| The installer will install GlobalProtect to the following folder.                   |                  |                    |        |
| To install in this folder, click "Next". To install to a different folder, enter it | below o          | r click ''Brov     | vse''. |
| <u>F</u> older:<br>C:\Program Files\Palo Alto Networks\GlobalProtect\               |                  | B <u>r</u> owse    |        |
|                                                                                     |                  | <u>D</u> isk Cost. |        |
|                                                                                     |                  |                    |        |
|                                                                                     |                  |                    |        |
|                                                                                     |                  |                    |        |
| Cancel < <u>B</u> ad                                                                | sk               | <u>N</u> ext       | :>     |

6. Click "Next"

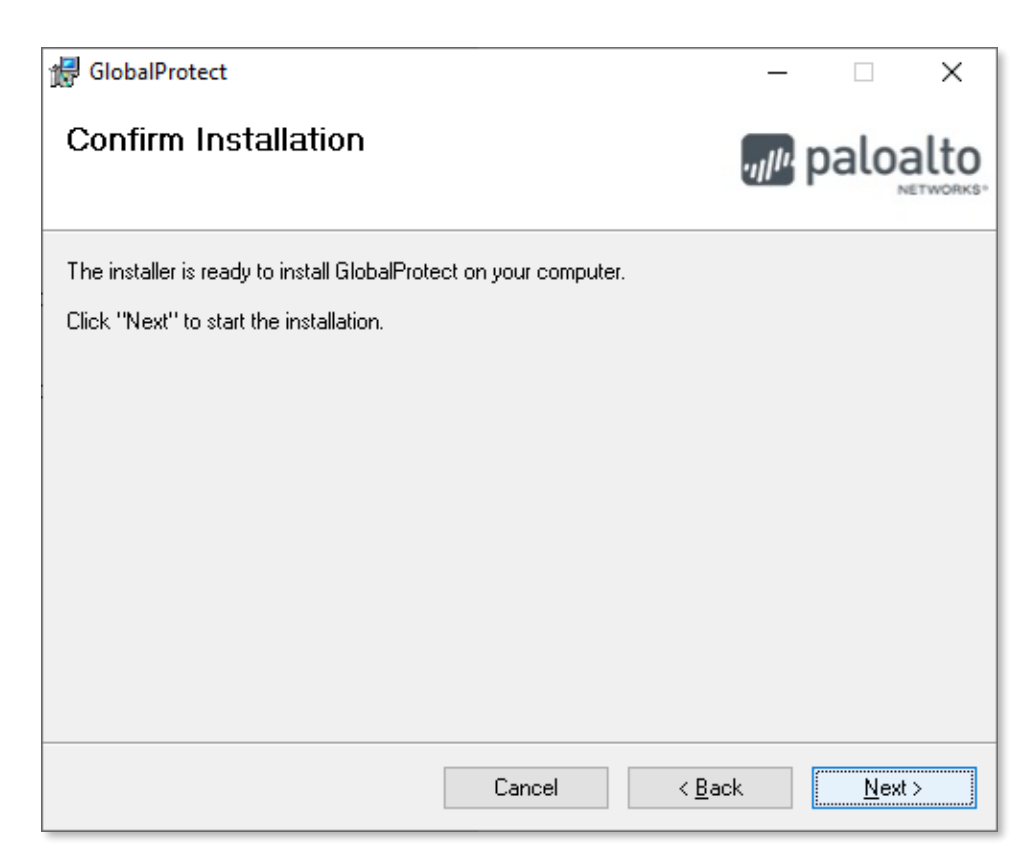

7. Installation will begin

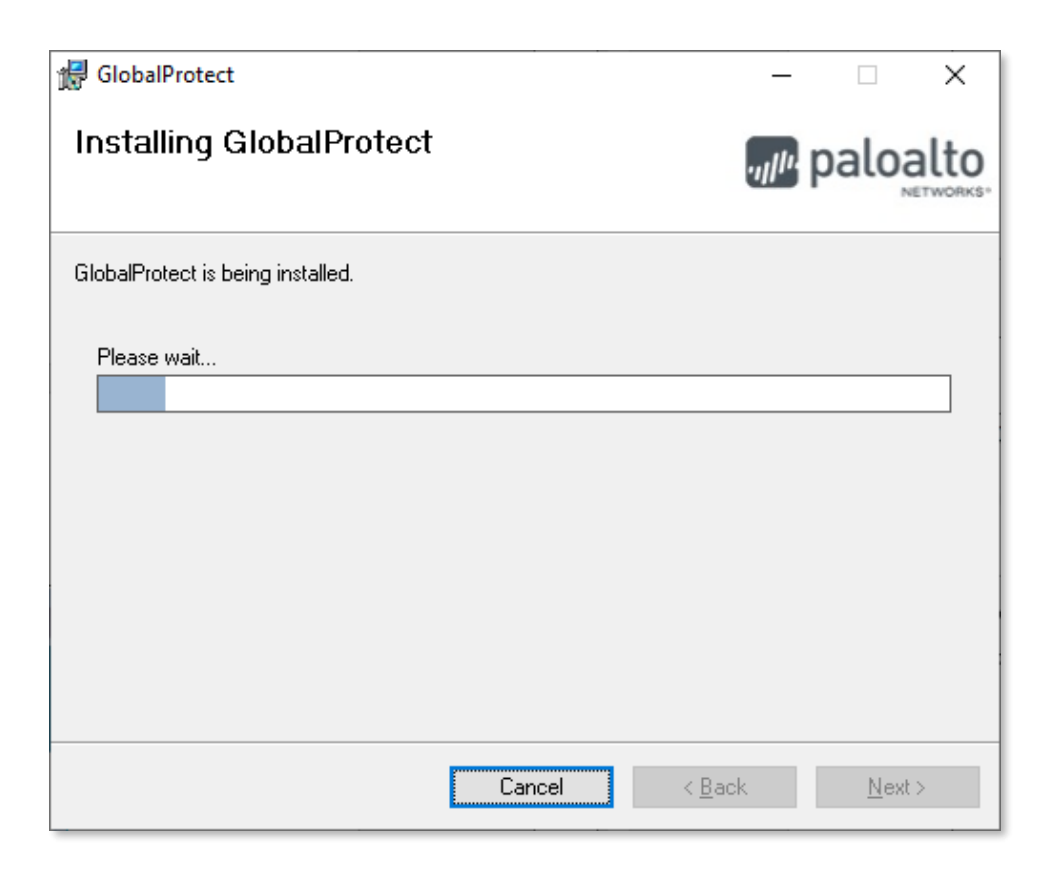

8. Click "Yes" to grant access to the application when below screen pops up during installation

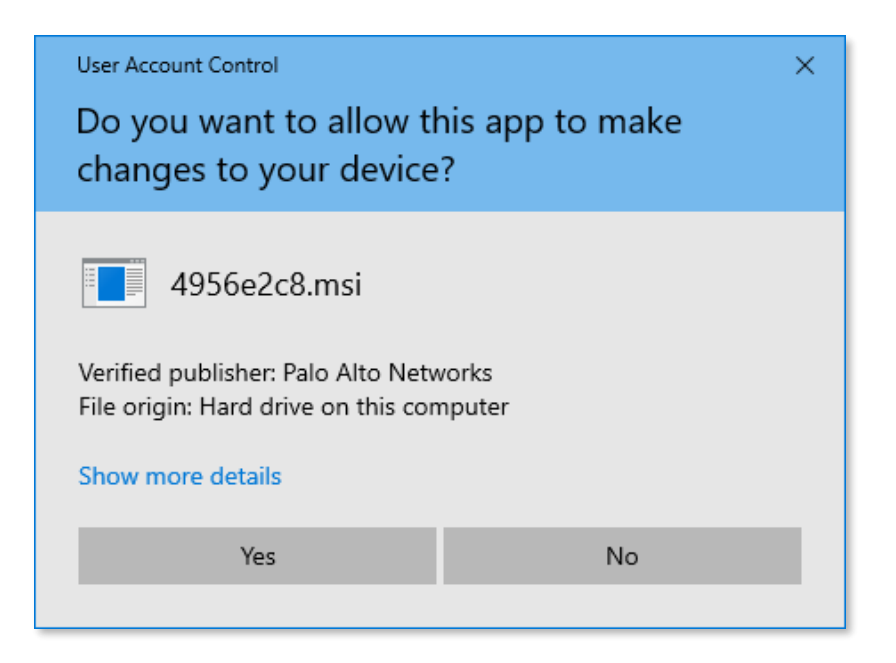

9. Click "Close" to complete the VPN client installation when screen below appears

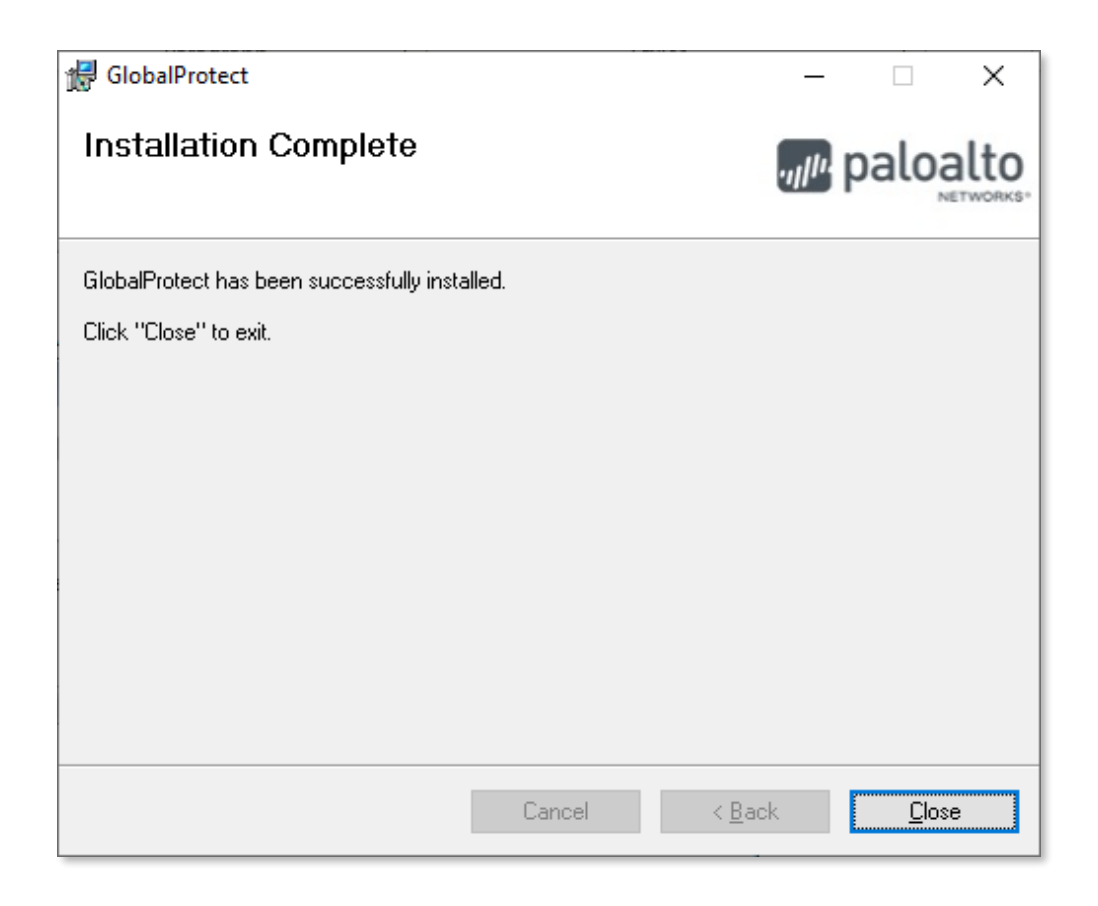

### Section II: Setup VPN Portal Address

1. Enter the portal address "**ivpn.cityu.edu.hk**" in the fields as shown below and click "Connect" to connect to the VPN server.

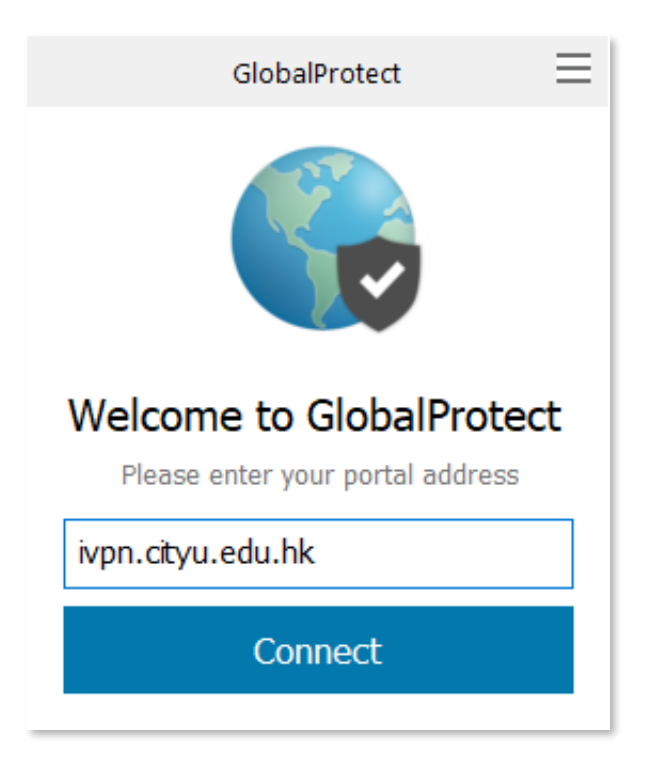

2. Then enter your EID and AD User Account password and click "Sign In".

| GlobalProtect                      | = |
|------------------------------------|---|
| Sign In<br>Enter login credentials |   |
| Portal: ivpn.cityu.edu.hk          |   |
| EID                                |   |
| •••••                              |   |
| Sign In                            |   |
| Cancel                             |   |

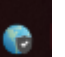

3. The icon will be shown and the connection status will change to "Connected" upon successful logon.

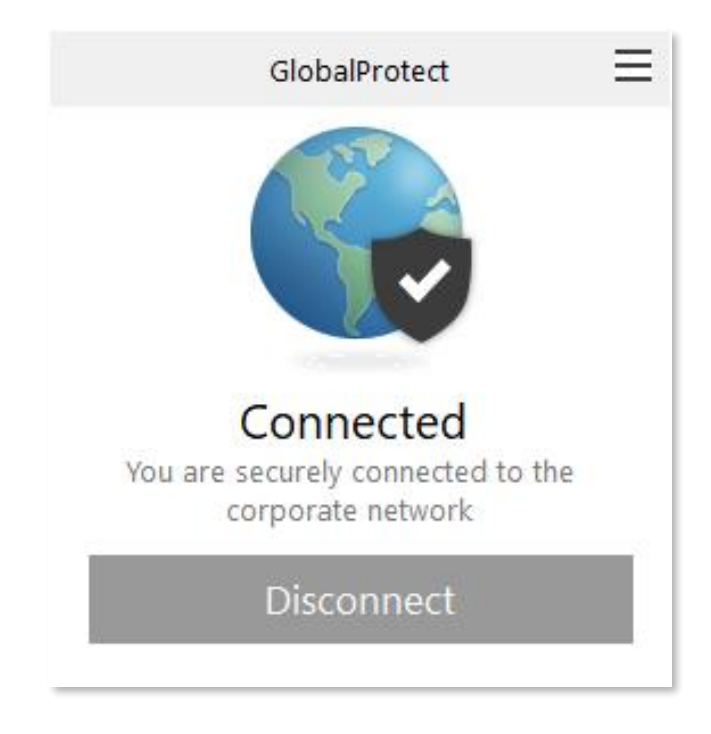

4. To terminate the VPN session, click "Disconnect" from the GlobalProtect menu.

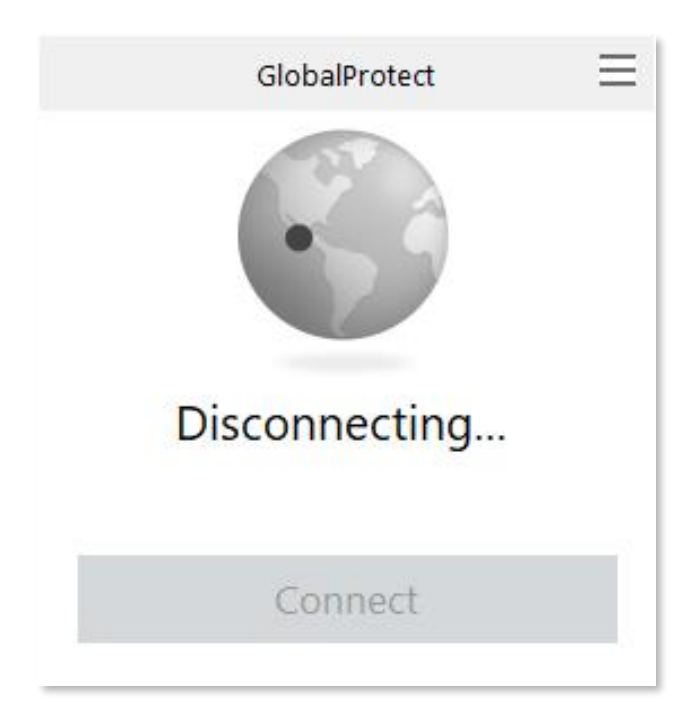

## Section III: Making VPN Connection

1. To connect, netvigate the system tray area at the lower right hand corner and click on the GlobalProtect icon:

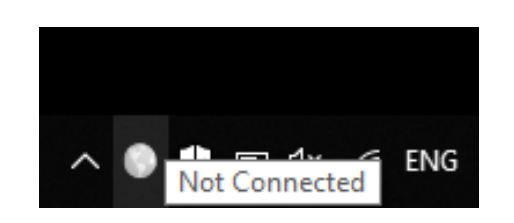

2. Click "Connect" from the GlobalProtect menu to make VPN connection:

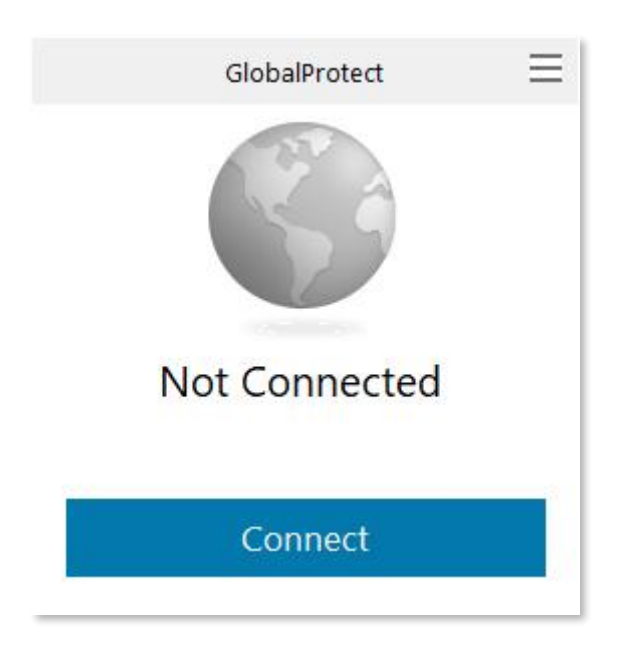

# Section VI: Amend connection parameters

1. To amend connection parameters such as username and password, you can call up the

| GlobalProtect client, point mouse cursor to | _ | , then hit the mouse left click -> "Settings" |
|---------------------------------------------|---|-----------------------------------------------|

![](_page_9_Figure_3.jpeg)

#### 2. Click "Sign Out"

| 🕞 Glob  | balProtect Se           | ttings       |                 |              |          | × |
|---------|-------------------------|--------------|-----------------|--------------|----------|---|
| General | Connection              | Host Profile | Troubleshooting | Notification |          |   |
| Accou   | unt                     |              |                 |              |          |   |
| ι       | Jser: El                | D            |                 |              | Sign Out |   |
| Porta   | ls                      |              |                 |              |          |   |
|         | Portal<br>ivpn.cityu.ed | u.hk         | Status          |              |          |   |
|         |                         |              |                 |              |          |   |
|         |                         |              |                 |              |          |   |
|         | Add                     | Delete       | Edit            |              |          |   |
|         |                         |              |                 |              |          |   |

3. Select "OK" to clear saved credentials

| Remove User Credential                                                        | × |
|-------------------------------------------------------------------------------|---|
| This action will clear the saved credentials from GlobalProtect.<br>Continue? |   |
| OK Cancel                                                                     |   |

4. "Account" information has been cleared. Then close the dialog box.

| 🌀 Gloł  | balProtect Se           | ttings       |                 |              |   | × |
|---------|-------------------------|--------------|-----------------|--------------|---|---|
| General | Connection              | Host Profile | Troubleshooting | Notification |   |   |
| Accou   | unt<br>Jser:            |              |                 |              |   |   |
| Porta   | ls                      |              |                 |              | ] |   |
|         | Portal<br>ivpn.citvu.ed | u.hk         | Status          |              |   |   |
|         |                         |              |                 |              |   |   |
|         | Add                     | Delete       | Edit            |              |   |   |
|         |                         |              |                 |              |   |   |

5. Call up menu by clicking the icon again and click "Connect".

![](_page_10_Picture_3.jpeg)

6. The login dialog box will be shown again, you can change username or password at here. Then press "Sign In"

![](_page_11_Picture_1.jpeg)

6

7. The icon will be shown and the connection status will change to "Connected" upon successful logon.

![](_page_11_Picture_4.jpeg)